## 1. 於預約網站預約進場

## 2. 選擇其他門票(全年適用)預約

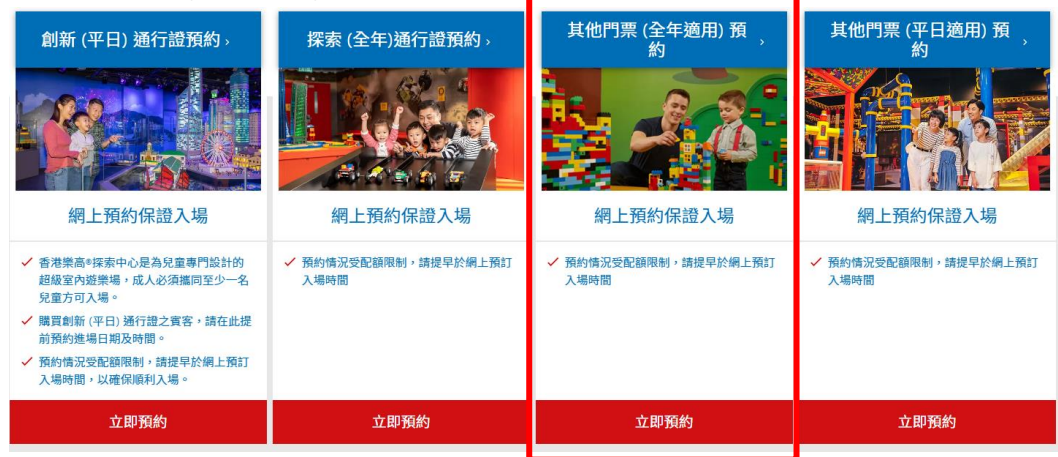

## 3. 選擇**預約進場 → 預約進場(任何日子)**

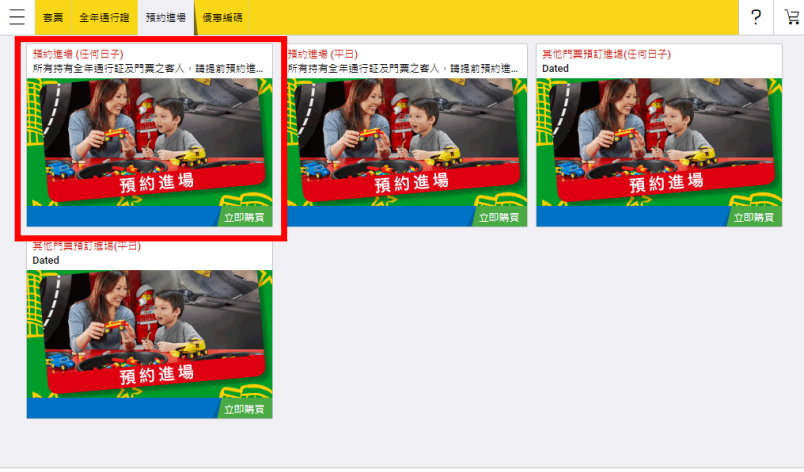

Trustwaver Trusted Commerce

4. 選擇進場人數 → 下一步

| 現的標準(10月日7)   所有有含車場行起及門貫之客人,線通動預約進場日期及   ● 「「」●」●   ● 「「」●」●   ● 「「」●」●   ● 「」●」●   ● 「」●」●   ● 「」●」● |                                                                                      |                | 5 月        |
|----------------------------------------------------------------------------------------------------|--------------------------------------------------------------------------------------|----------------|------------|
|                                                                                                    | 第時進費(任何日子)<br>所有符合金年県行起及件東之本人,路進お預約進費日期及時間。<br>「「「「「「「」」」」」」「「」」」」」」」」」」」」」」」」」」」」」」 | 國人<br>HK\$0.00 | <u>F-#</u> |

Trustwaver Invited Commerce 5. 輸入門票號碼 (例如: 8900XXXXXXXX) → 下一步

| Ξ      | 赛票                    | 全年通行證          | 預約進場                                    | 優惠編碼 |  |  |  |     | ? | Ë |
|--------|-----------------------|----------------|-----------------------------------------|------|--|--|--|-----|---|---|
| 請      | 生以下欄                  | 位輸入門票號         | 碼。                                      |      |  |  |  |     |   |   |
|        | 預約道<br>跳過 1           | 編 (任何日子)<br>/1 |                                         |      |  |  |  |     |   |   |
| P      | 門票號碼                  | (例如: 8900xx    | 000000000000000000000000000000000000000 | x)   |  |  |  |     |   |   |
| L      |                       |                |                                         |      |  |  |  | 下一步 |   |   |
|        |                       |                |                                         |      |  |  |  |     |   |   |
|        |                       |                |                                         |      |  |  |  |     |   |   |
|        |                       |                |                                         |      |  |  |  |     |   |   |
|        |                       |                |                                         |      |  |  |  |     |   |   |
|        |                       |                |                                         |      |  |  |  |     |   |   |
|        |                       |                |                                         |      |  |  |  |     |   |   |
|        |                       |                |                                         |      |  |  |  | 取消  |   |   |
| 1 Inst | USTWOVE<br>d Commerce |                |                                         |      |  |  |  |     |   |   |

6. 選擇進場的日期及時間 → 下一步

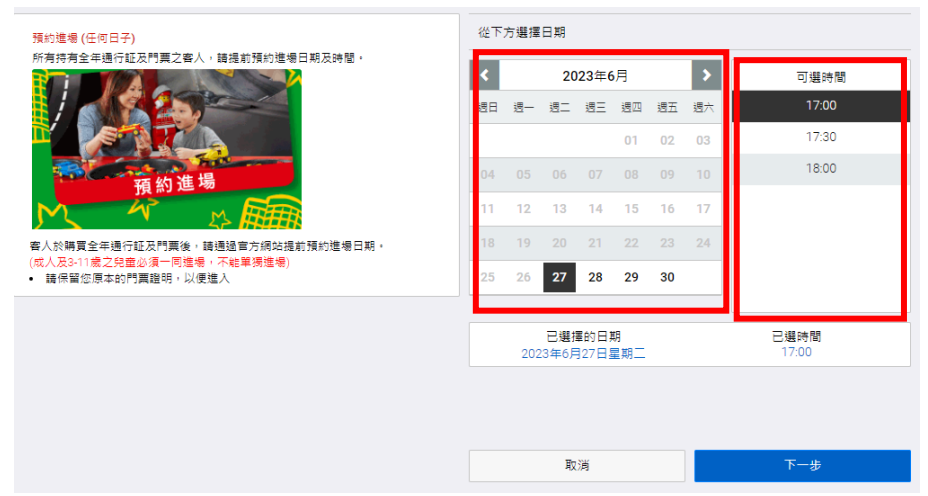

7. 查看購物車內容→結算

| 購物車 (1 件商品)                                      |                                                         |                                                                  |                 | 修改購物車                   |
|--------------------------------------------------|---------------------------------------------------------|------------------------------------------------------------------|-----------------|-------------------------|
|                                                  |                                                         |                                                                  |                 |                         |
| 預約進場 (任何日子)<br>個人<br>日期: 28/09/2023<br>時間: 11:00 |                                                         |                                                                  |                 | <u>數量</u> 1<br>HK\$0.00 |
|                                                  |                                                         |                                                                  |                 |                         |
|                                                  |                                                         |                                                                  | 小計              | HK\$0.00                |
|                                                  |                                                         |                                                                  | 稅               | HK\$0.00                |
|                                                  |                                                         |                                                                  | 總計              | HK\$0.00                |
| 之 在职提士要验媒谊体,我已经重塑错带的                             | 司書 養尿結集的 修款和修件,並明建和悉                                    | 此至一經集出不得這處或籍讓。                                                   |                 |                         |
|                                                  |                                                         | 10月6日 第三日 (11117)2239(3)(36366)                                  |                 |                         |
| 我同意逶遥電子鄞件舆恊訊的方式,LEG<br>累點和活動,可以這訪此處以獲得詳細的        | OLAND DISCOVERY CENTRE® Hong Kor<br>]資訊。我了解可以隨時透過電子鄞件,或 | ng 與Merlin Entertainments Group,為我量身<br>以簡訊回覆 'STOP' 的方式,來取消訂閱功能 | 打造的廣告・關於默林<br>。 | 《Merlin)的品牌、            |
|                                                  |                                                         |                                                                  | 繼續購物            | 結算                      |

8. 填寫個人資料→繼續

| 你的個人資料                   |                               |                 |
|--------------------------|-------------------------------|-----------------|
| 名                        | 姓                             |                 |
| 電郵                       | 確認電郵                          |                 |
| 電話號碼                     |                               |                 |
| 和活動,可以達動此處以獲得詳細的資訊。我了解可以 | √随時透過電子郵件,或以卷訊回覆 STOP 的方式,来取消 | 有可 <b>预</b> 力能。 |
|                          |                               |                 |

9. 預約完成!按「查看您的收據」查看預約詳情。

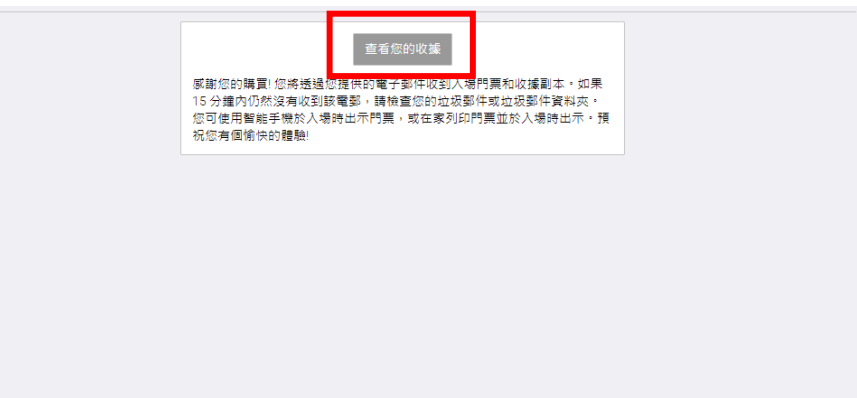